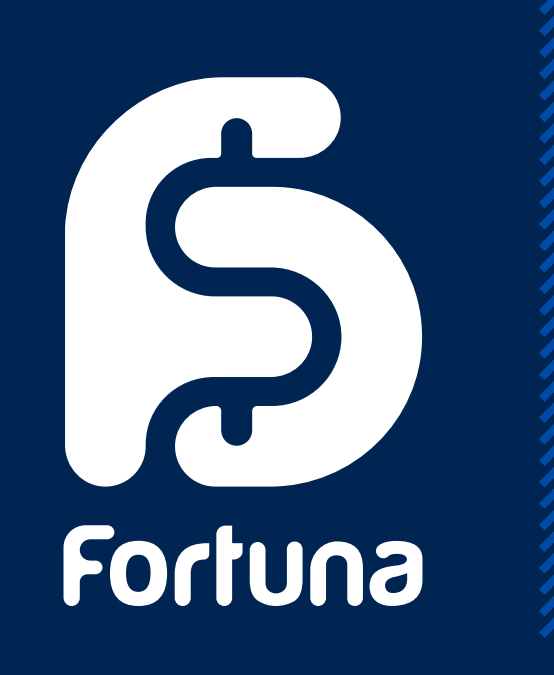

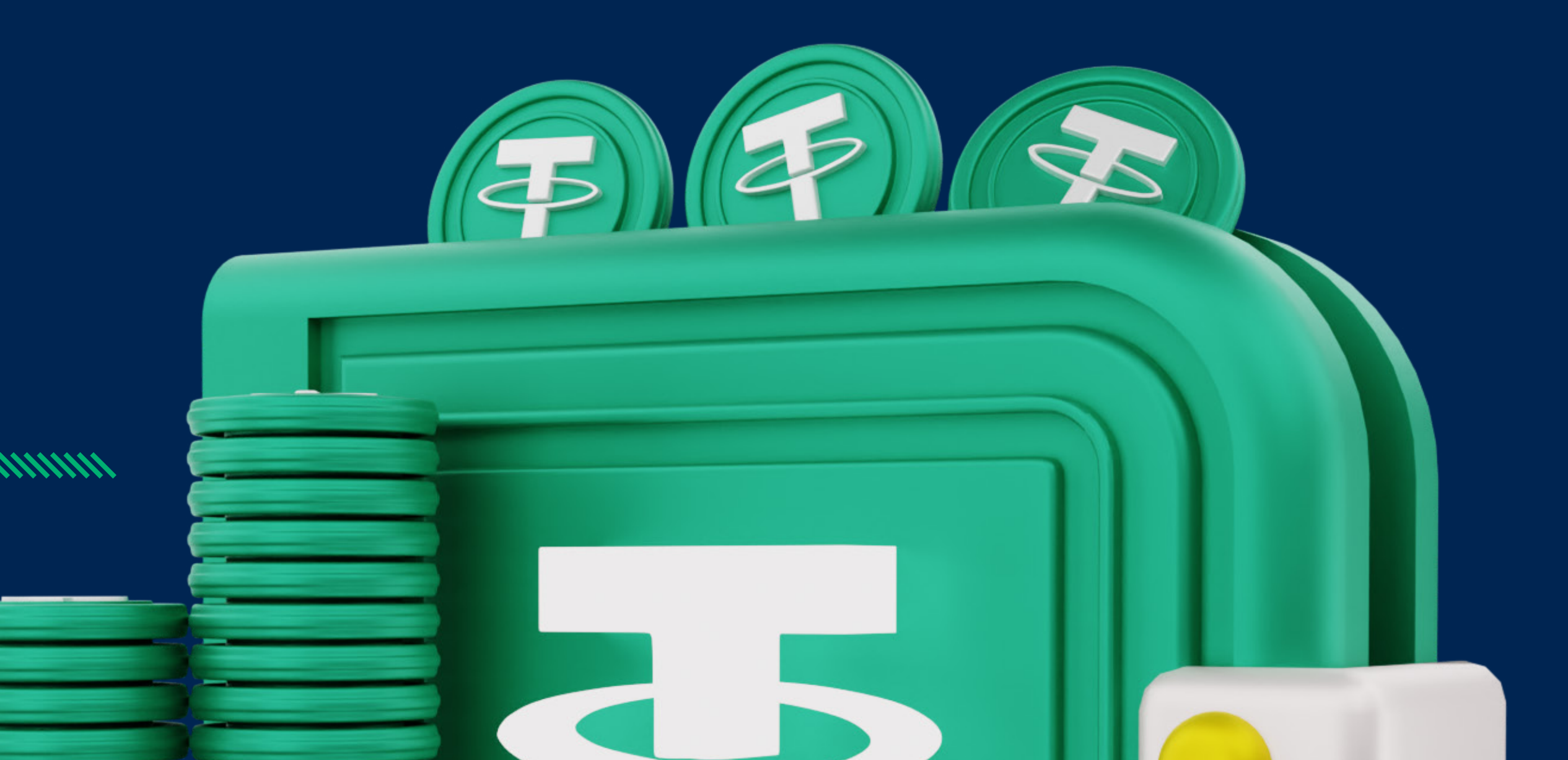

# آموزش برداشت از حساب فورچونا مارکتس با تتر

FORTUNAMARKETS.COM

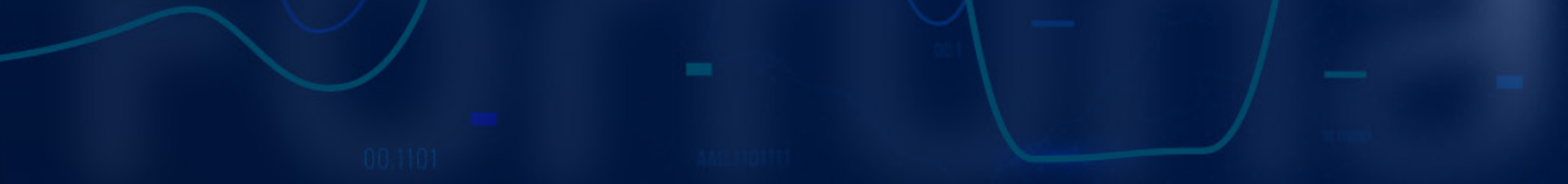

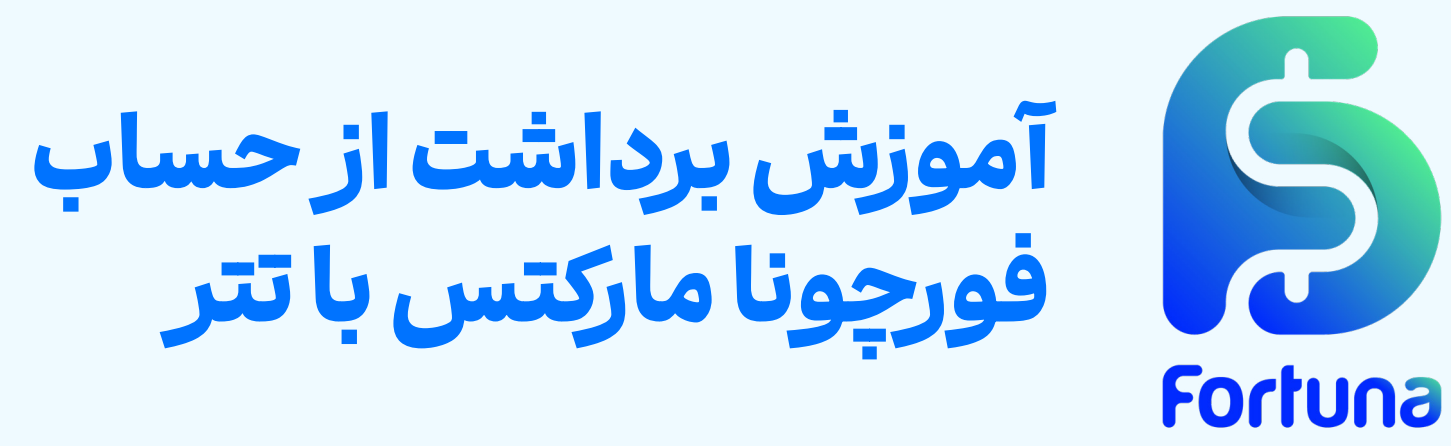

استفاده از شبکه بلاکچین برای انتقال ارزهای دیجیتال، یکی از سریعترین و ارزان ترین روش ها برای برداشت از حساب بروکرهای فارکس است. در این مقاله به آموزش تصویری فرآیند برداشت تتر (TRC20) از حساب فورچونا مارکتس می پردازیم.

## توجه داشته باشيدكه:

- حداقل برداشت در این روش 10\$ است؛
- فورچونا مارکتس کارمزد اضافه ای از شما دریافت نخواهد کرد؛
  - لازم است که کارمزد شبکه بلاکچین را پرداخت نمایید؛
- درخواست های ارسال شده بین ساعات ۸ تا ۱۵ (به وقت لندن)،
- طی۱ ساعت تاپید خواهند شد؛
- هر درخواستی پس از این زمان بندی به روز کاری بعد منتقل می شود؛
- برای دسترسی به این قابلیت لازم است که پیشتر، مراحل احراز هویت را یشت سر گذاشته باشید.

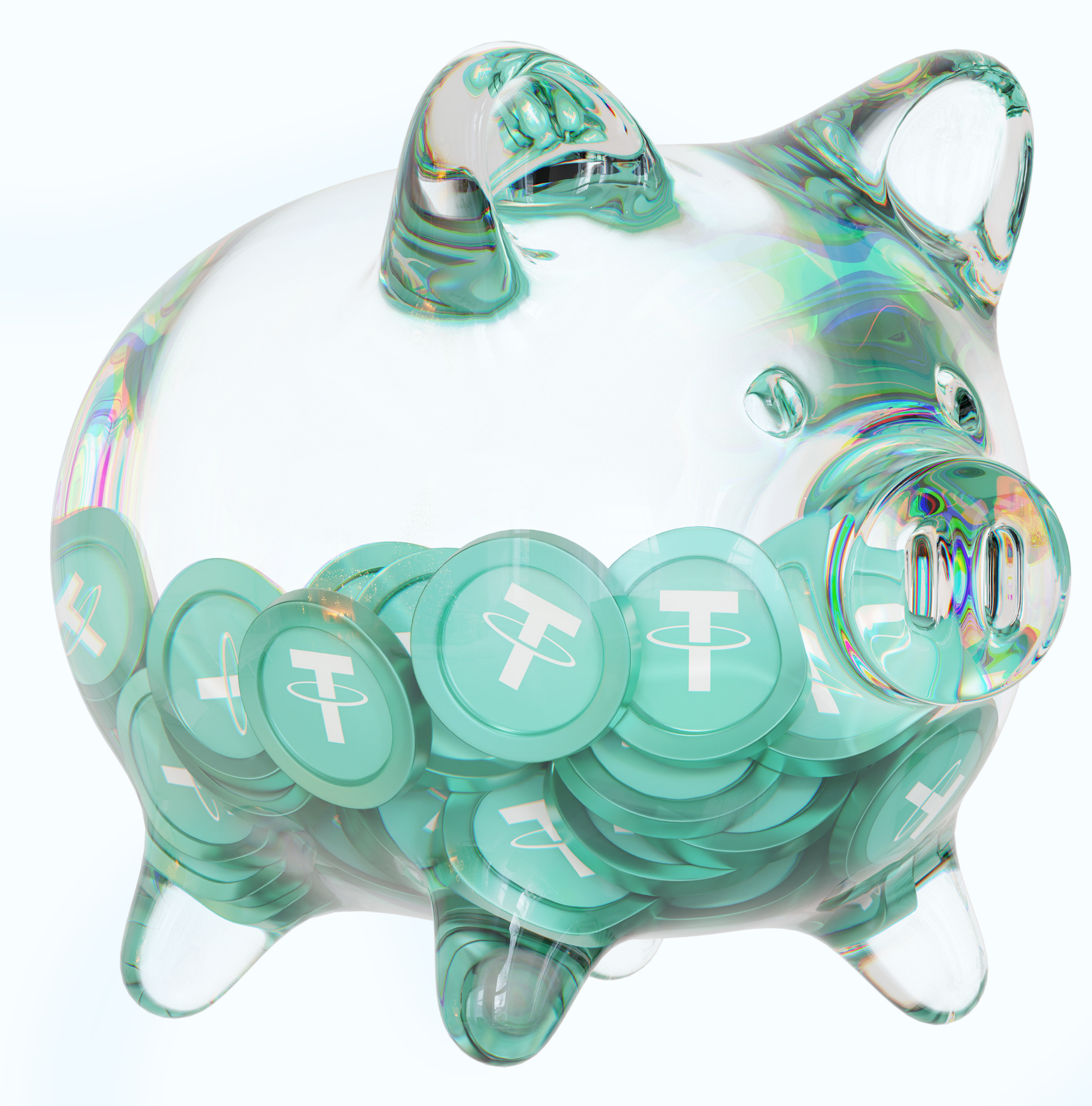

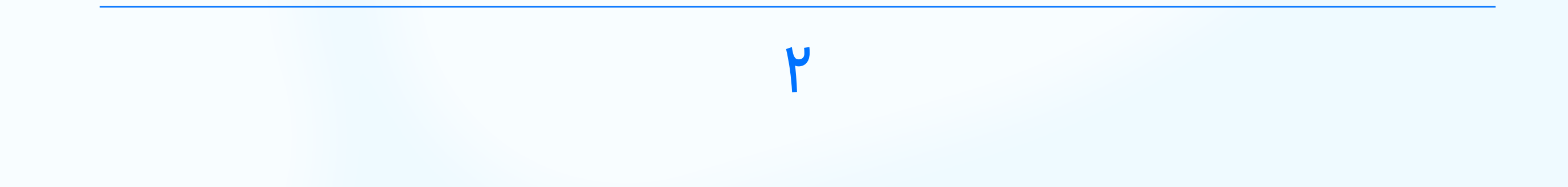

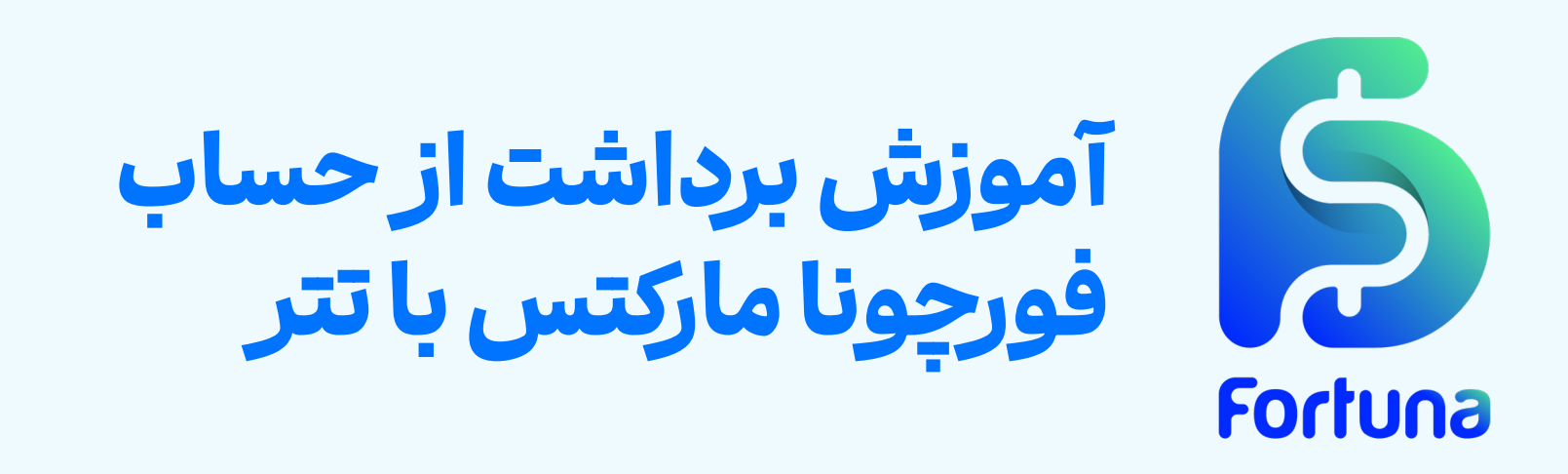

<mark>مراحل برداشت تتر (TRC2O) از حساب فورچونا مارکتس</mark> پیش از هر چیز لازم است که وارد وبسایت فورچونا مارکتس شوید و گزینه **«ورود»** را انتخاب کنید. سپس با وارد کردن ایمیل یا شماره تلفن همراه و گذرواژه می توانید وارد پنل کاربری خود شوید.

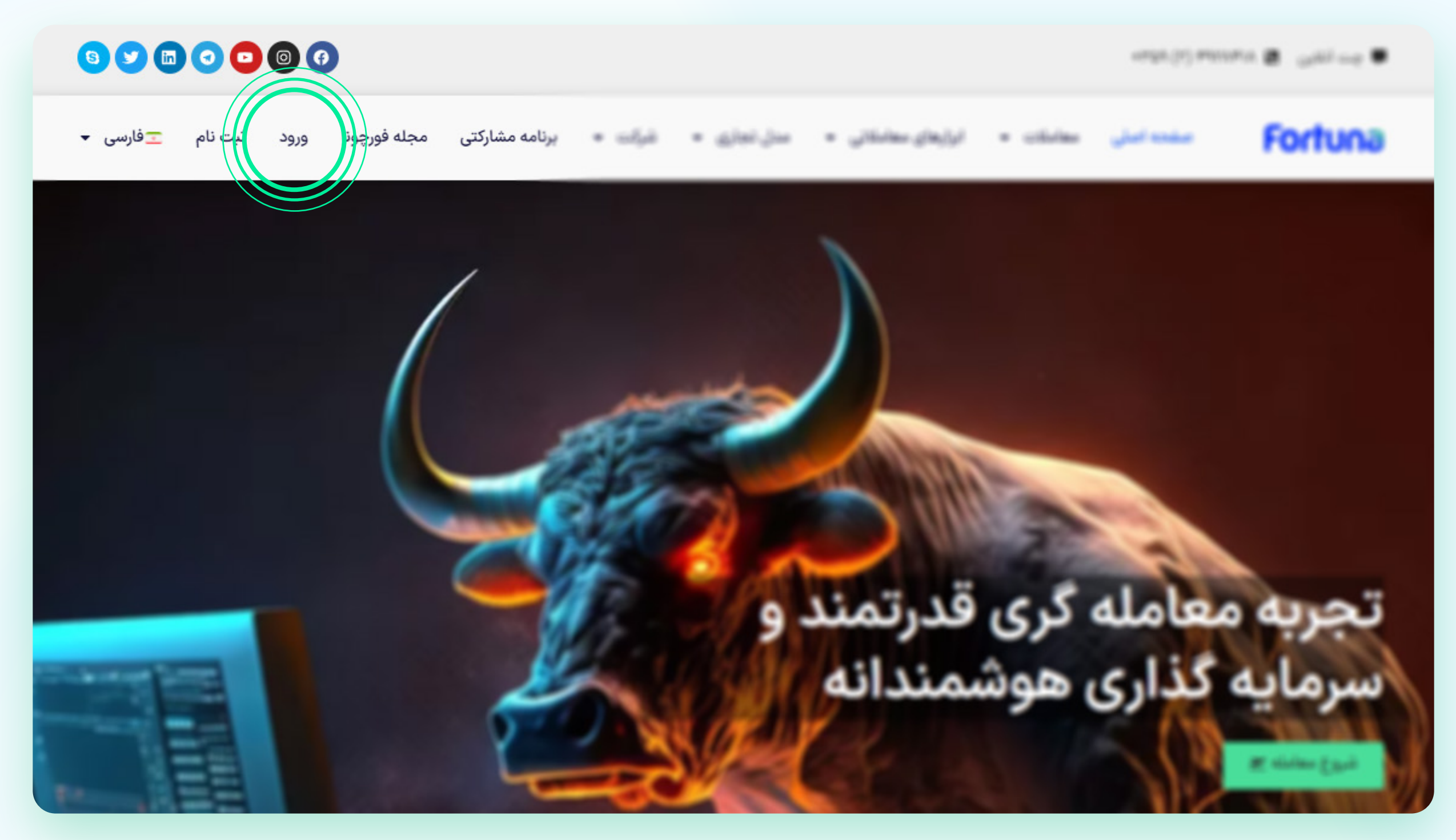

# در ادامه می توانید به ترتیب زیر عمل کنید:

ایجاد یک روش برداشت مراجعه به بخش برداشت وجه وارد کردن جزئیات برداشت و تایید تراکنش بررسی وضعیت درخواست ثبت شده

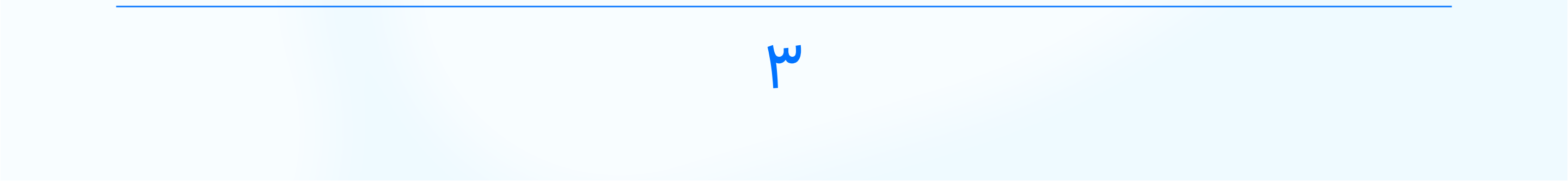

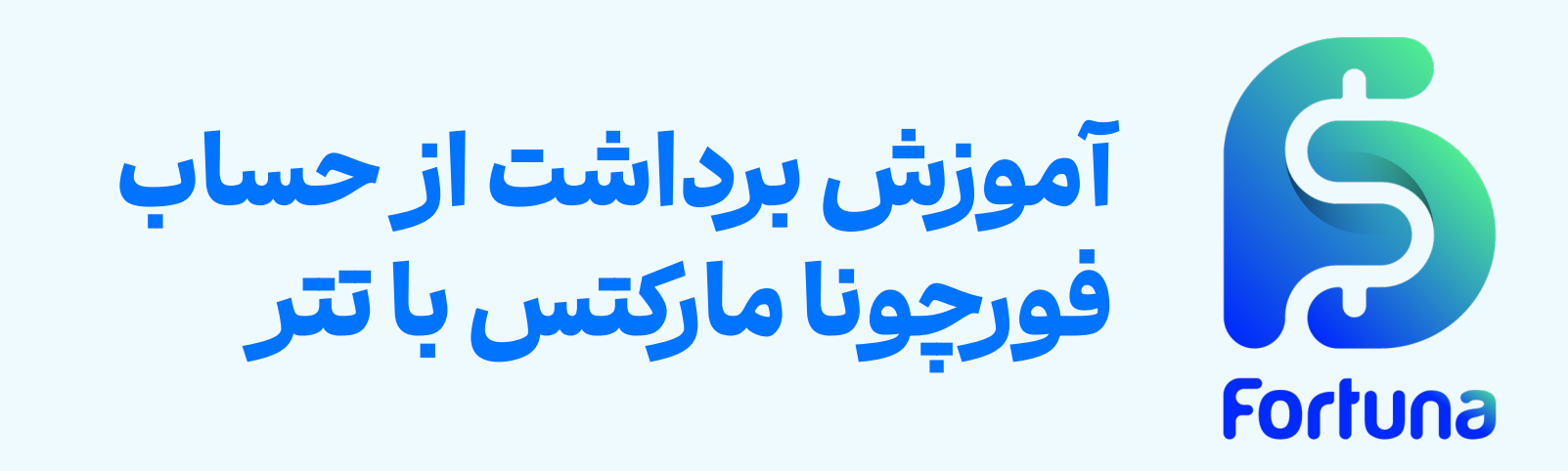

# گام اول: ایجاد یک روش برداشت برای این هدف کافی است که گزینه "**پروفایل**" را انتخاب کرده و بر روی "**روش هـای برداشـت**"کلیـک کنیـد. حال کافی است کلید **"افزودن روش برداشت**" را انتخاب نمایید.

| Fortuna |
|---------|
|---------|

|                   |        |              | روشهای برداشت      | مماره کاربری : 991575 <b>9</b><br>اطلاعات هویتی | داشبورد<br>۱۱۱ داشبورد |
|-------------------|--------|--------------|--------------------|-------------------------------------------------|------------------------|
| افزودن روش برداشت |        |              |                    | 🗟 مدارک                                         | اطلاعات اصلى           |
| وضعيت             | جزئيات | نوع          | روش                | 🗔 روش های برداشت                                | الحالي پروفايل         |
|                   |        |              |                    | 🗄 امنیت حساب                                    | 田 حسابھا               |
| تاييد شده         |        | USDT (TRC20) | کیف پول الکترونیکی | في تنظيمات                                      | 🗍 کپی ترید             |
|                   |        |              |                    |                                                 | VPS 🐵                  |
|                   |        |              |                    |                                                 | اطلاعات مالئ           |

برای برداشت تتر (USDT-TRC20) می توانید **"کیف پول الکترونیکی**" رابه عنوان "**روش**" انتخاب نموده و سپس "**نوع کیف پول**" را بر روی USDT(TRC20) تنظيم كنيد.

در ادامه می توانید آدرس کیف پول TRC20 خود را وارد کرده و گزینه **"ذخيره روش"** را انتخاب نماييد.

| ×                      | افزودن روش جدید    |
|------------------------|--------------------|
|                        | روش                |
|                        | کیف پول الکترونیکی |
|                        | * نوع کیف پول      |
|                        | USDT (TRC20)       |
|                        | * آدرس کیف پول     |
| وارد کردن آدرس کیف پول | آدرس کیف پول       |
|                        |                    |
| لغو <b>ذخيرہ روش</b>   |                    |

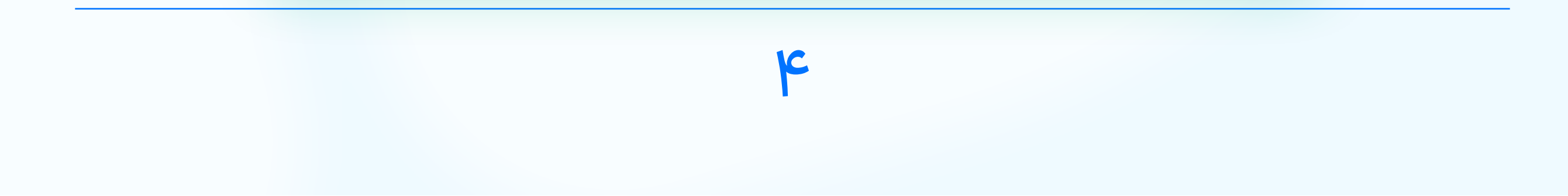

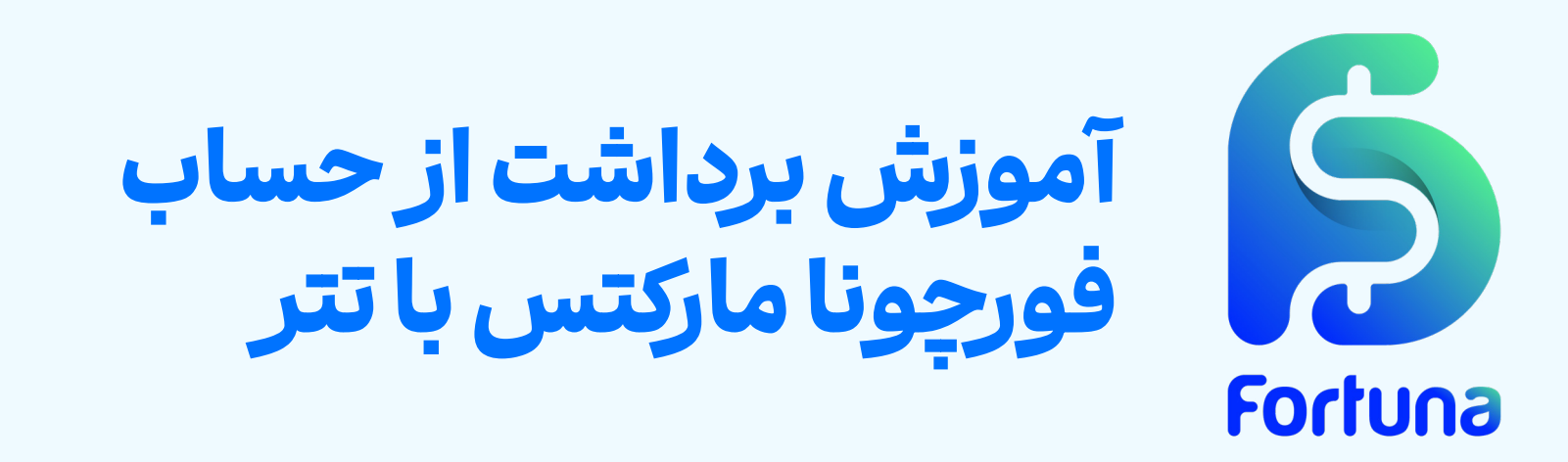

## حال لازم است که منتظر شوید تا روش برداشت ذخیره شده شما به وضعیت **«تایید شده»** در بیاید.

| افزودن روش برداشت |        |              |                    |
|-------------------|--------|--------------|--------------------|
| وضعيت             | جزئيات | نوع          | روش                |
| تاييد شده         |        | USDT (TRC20) | کیف پول الکترونیکی |
|                   |        |              |                    |

# گام دوم: ورود به بخش برداشت وجه

برای این منظور از منو اصلی، گزینه **«برداشت وجه»** را انتخاب نمایید. در اینجا می توانید فرآیند برداشت را برای **«کیف پول فورچونا»** و یا هریک از حساب های معاملاتی خود انجام دهید. کافی است که بر روی کلید **«برداشت**» مربوط به گزینه مورد نظرتان کلیک کنید.

| ي ھ ت             | 1                                                                    |                             |                                   |                                                          | Ē                             | Fortuna      |
|-------------------|----------------------------------------------------------------------|-----------------------------|-----------------------------------|----------------------------------------------------------|-------------------------------|--------------|
|                   |                                                                      |                             |                                   |                                                          | حیف پول فورچونا               | داشبورد      |
|                   |                                                                      |                             |                                   | برداشت                                                   | ا واریز وجه                   | اللا داشبورد |
| د، ابتدا باید یکی | یتخاب کرده و درخواست خود را ارسال کنید. اگر روش برداشت اضافه نکرده ا | ب و مبلغ مورد نظر خود را ان | به روش مورد نظر را کلیک کنید. حسا | پس از انتخاب روش برداشت، دکمه برداشت مربوط<br>اضافه کنید | <ul><li>ایرداشت وجه</li></ul> | اطلاعات اصلى |
|                   |                                                                      |                             |                                   | اصافه ميد.                                               | 🖓 تاریخچه تراکنشها            | الع پروفایل  |
| عمليات            | زمان انجام                                                           | موجودي                      | حداقل مبلغ                        | برداشت از                                                |                               | 🗄 حسابها     |
| برداشت            | Second up to 24 Hours 1                                              | 80\$                        | 10\$                              | Wallet                                                   |                               | 🗍 کپی ترید   |
|                   |                                                                      |                             |                                   |                                                          |                               | VPS 🗇        |
| برداشت            | Instant                                                              | 0\$                         | 10\$                              |                                                          |                               | اطلاعات مالی |
| برداشت            | Instant                                                              | 90\$                        | 10\$                              |                                                          |                               | 🗖 امور مالی  |
|                   |                                                                      |                             |                                   |                                                          |                               | ا واریز وجه  |
|                   |                                                                      |                             |                                   |                                                          |                               | 🔇 برداشت وجه |
| ل میگردد.         | اهند شد. درخواستهای بعد از ساعت ۱۵ هر روز به اولین روز کاری بعد موک  | انی لندن ترتیب اثر داده خوا | های دوشنبه تا جمعه به موقعیت زم   | * درخواستهای برداشت بین ساعت ۸ الی ۱۵ در روز             |                               | جشنواره      |

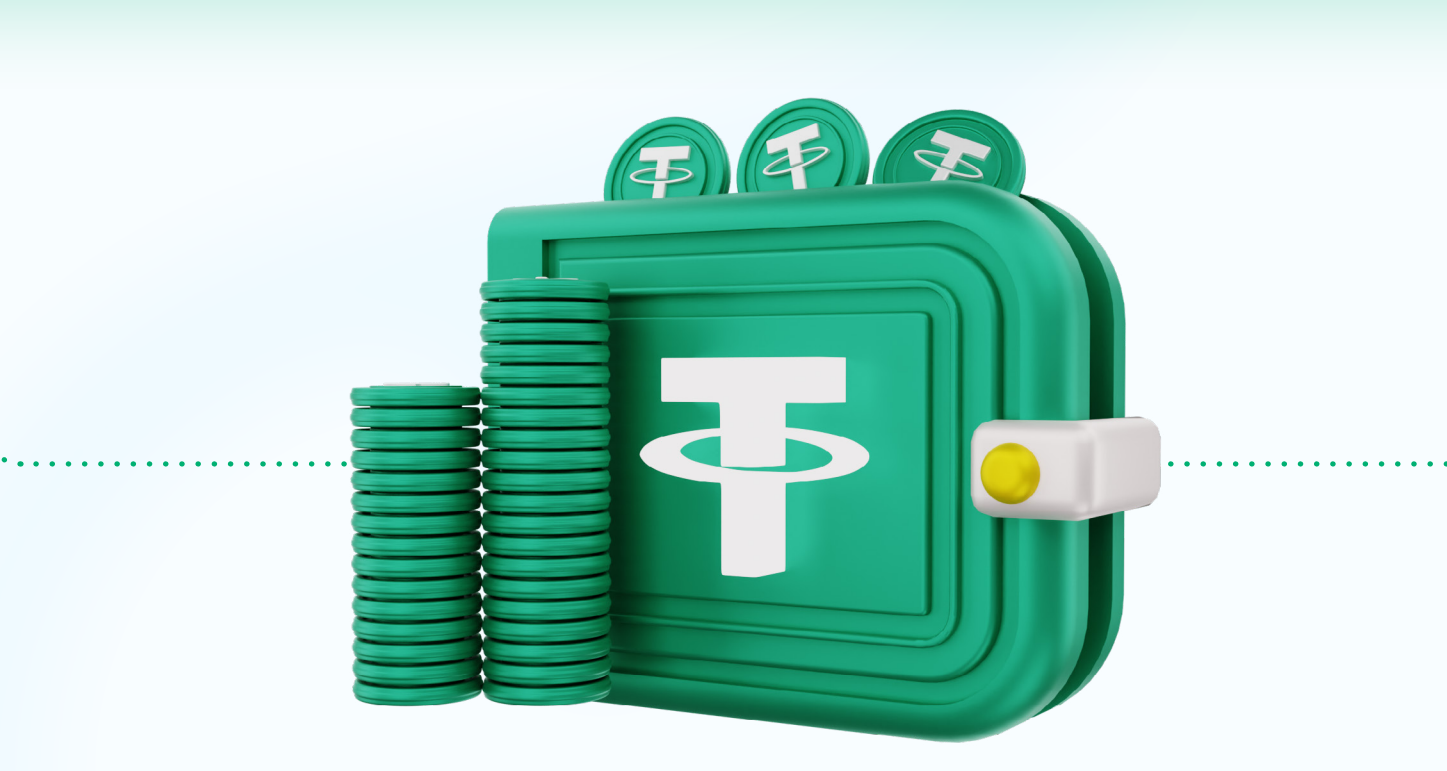

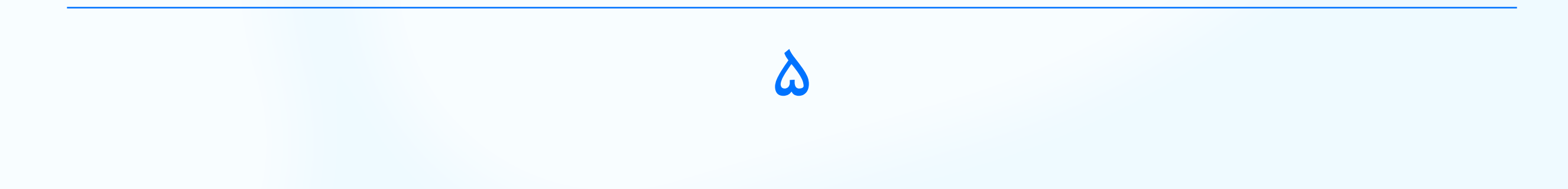

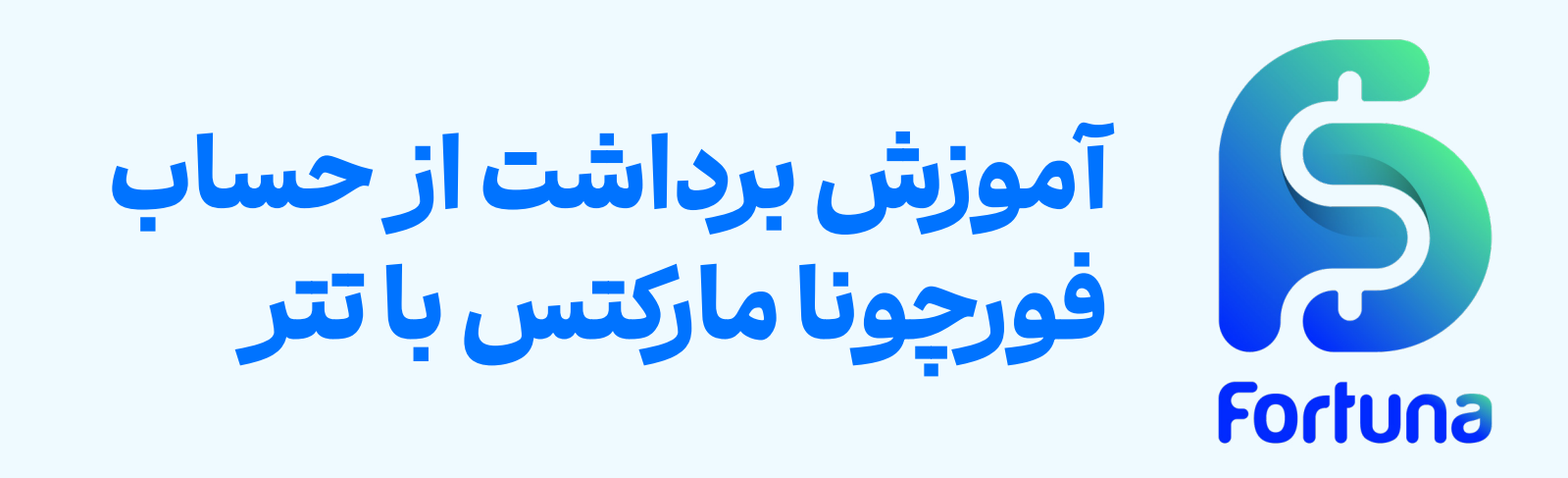

**گام سوم: وارد کردن جزئیات برداشت و تایید تراکنش** (روش برداشت پس از باز شدن پنجره جدید می توانید مقصد تراکنش (روش برداشت تایید شده خود) را مشخص کرده و مبلغ برداشت را وارد نمایید. سپس گزینه «**اعمال**» را فشار دهید.

X

برداشت از اکانت

شماره حساب

سطح مارجين

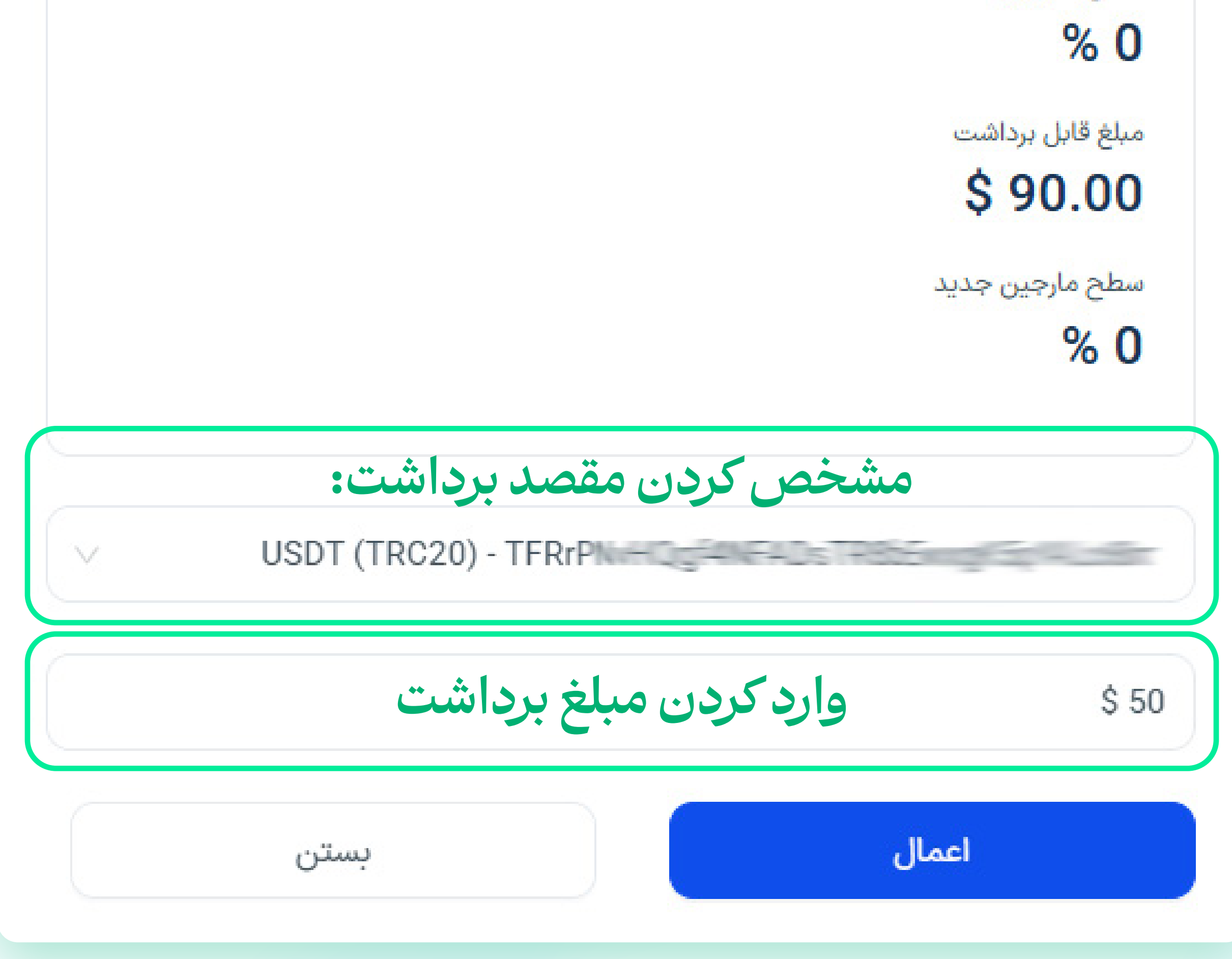

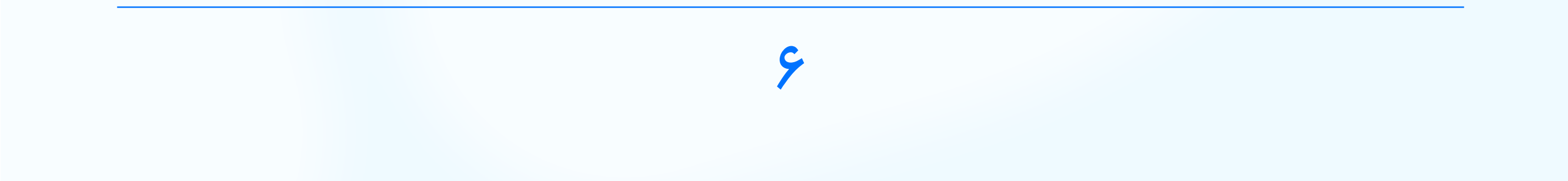

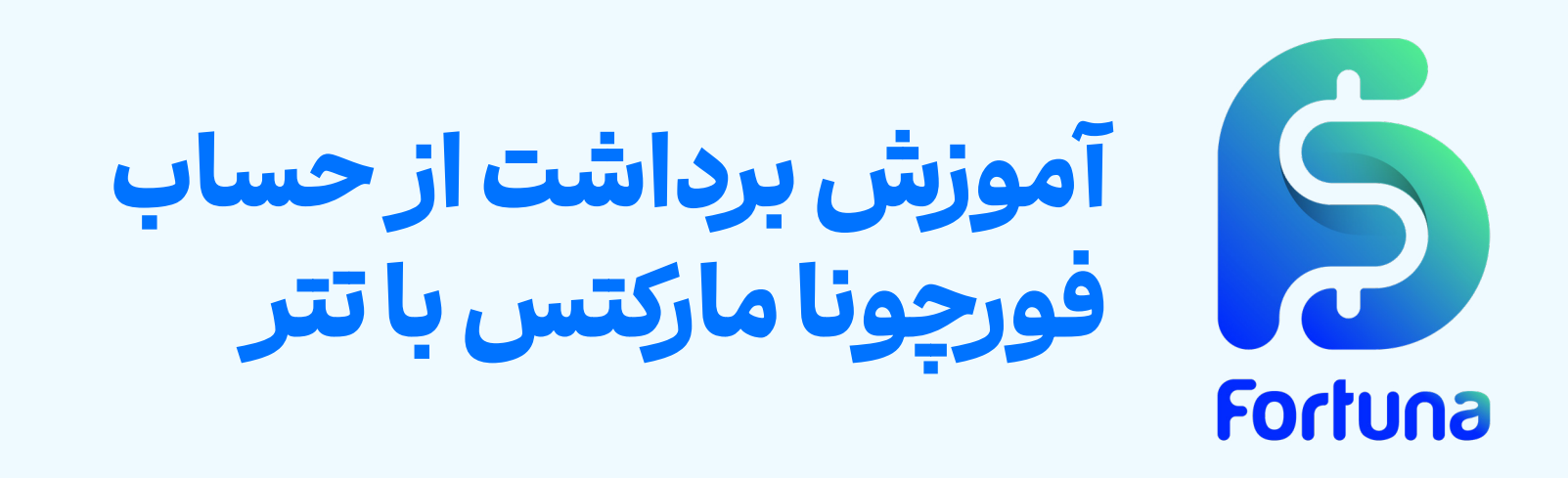

در ادام ه یک روش را برای تایید تراکنش انتخاب کنید. گزینه های موجود به شرح زیر اند:

🚺 دریافت کد تاییدیه در ایمیل

🕐 دریافت کد تاییدیه در تلفن همراه به صورت پیامک

🕐 استفادہ از تایید دو مرحلہ ای (Two Factor Authenticator)

در تصویر زیـر از روش تایید با ایمیـل اسـتفاده شـده است. بـرای ادامـه کافـی اسـت کـه کلیـد **«ارسـال»** را فشـار دهیـد.

تائيد برداشت

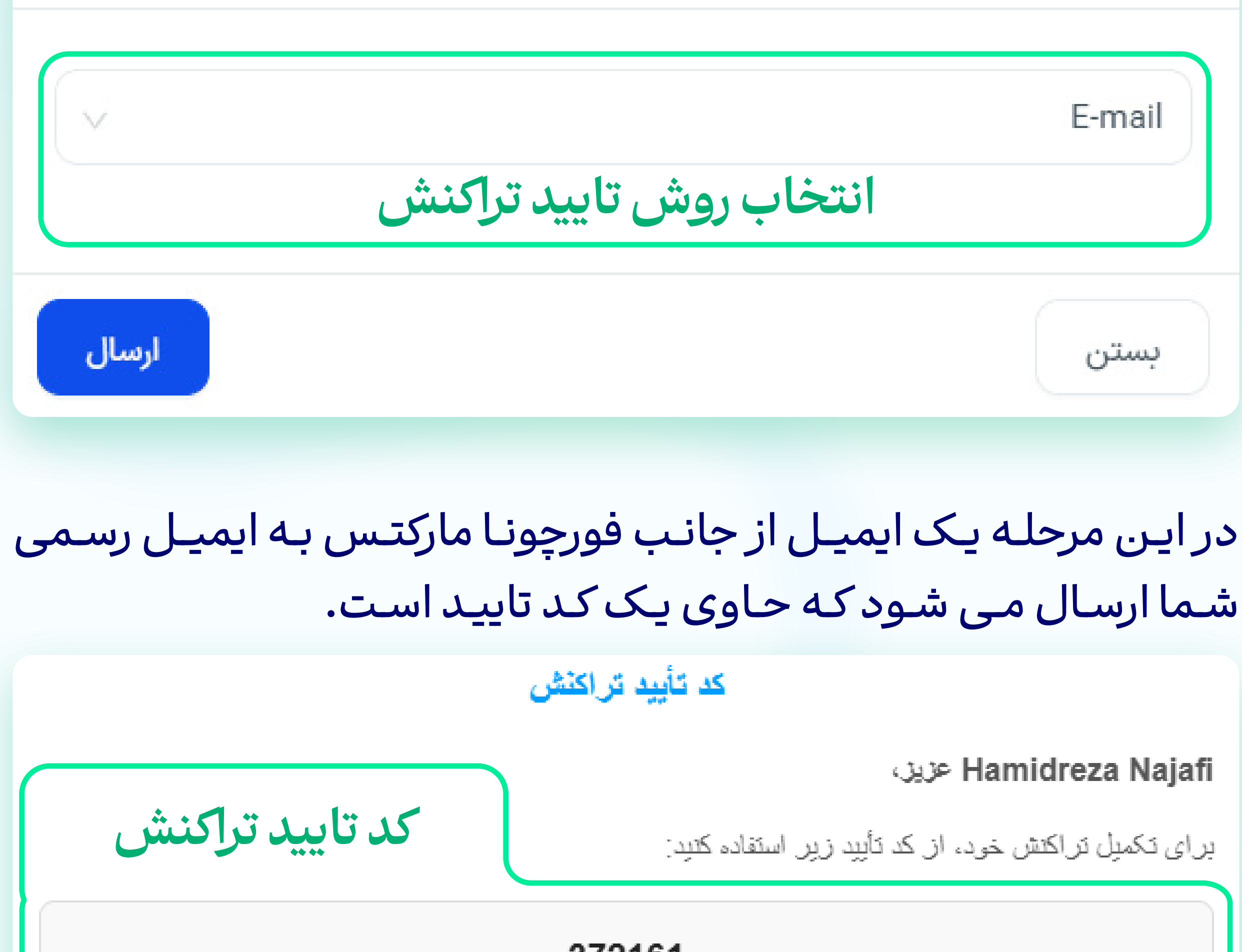

372161

اگر این درخواست را شما ارسال نکردهاید، لطفاً فوراً از طریق ینل کاربری در بخش تیکت با تیم یشتیبانی ارتباط برقرار نمایید.

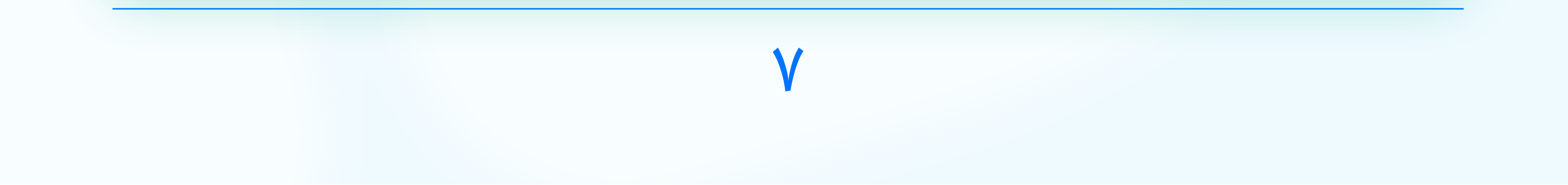

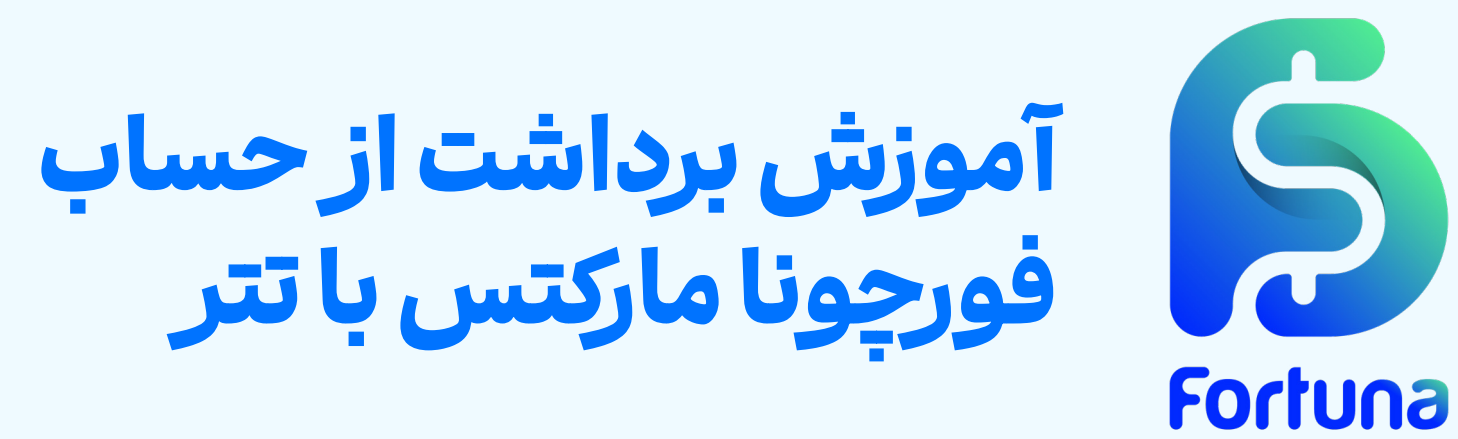

کد دریافت شده را در روند برداشت از حساب وارد نموده و کلید «تایید» را فشار دهید تا درخواست برداشت شما ثبت شود.

| X          |                       | تائيد برداشت |
|------------|-----------------------|--------------|
|            |                       | E-mail       |
|            | وارد کردن کد تایید    | 688413       |
| Not receiv | ved? resend in 2 : 45 | بستن         |

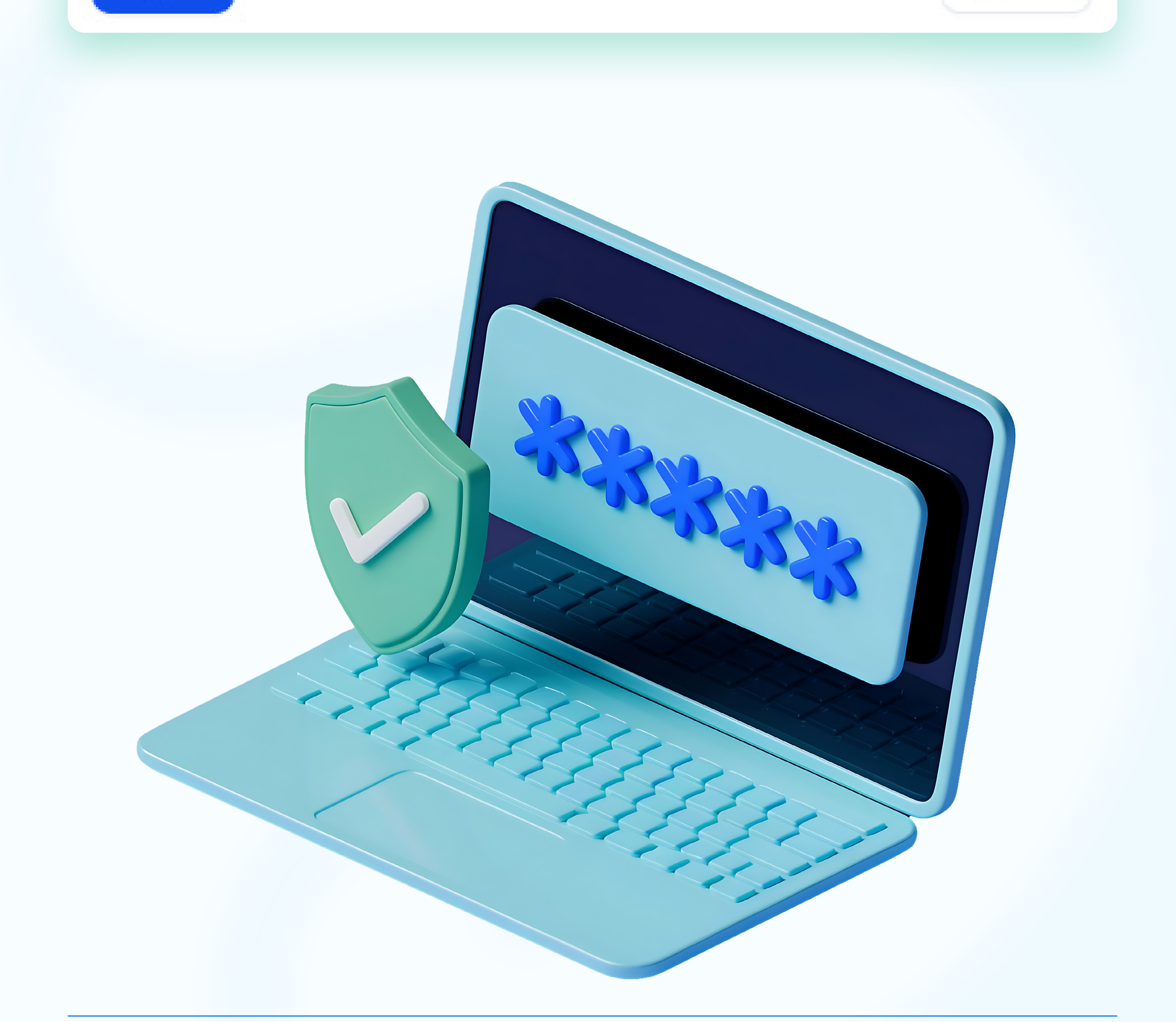

λ

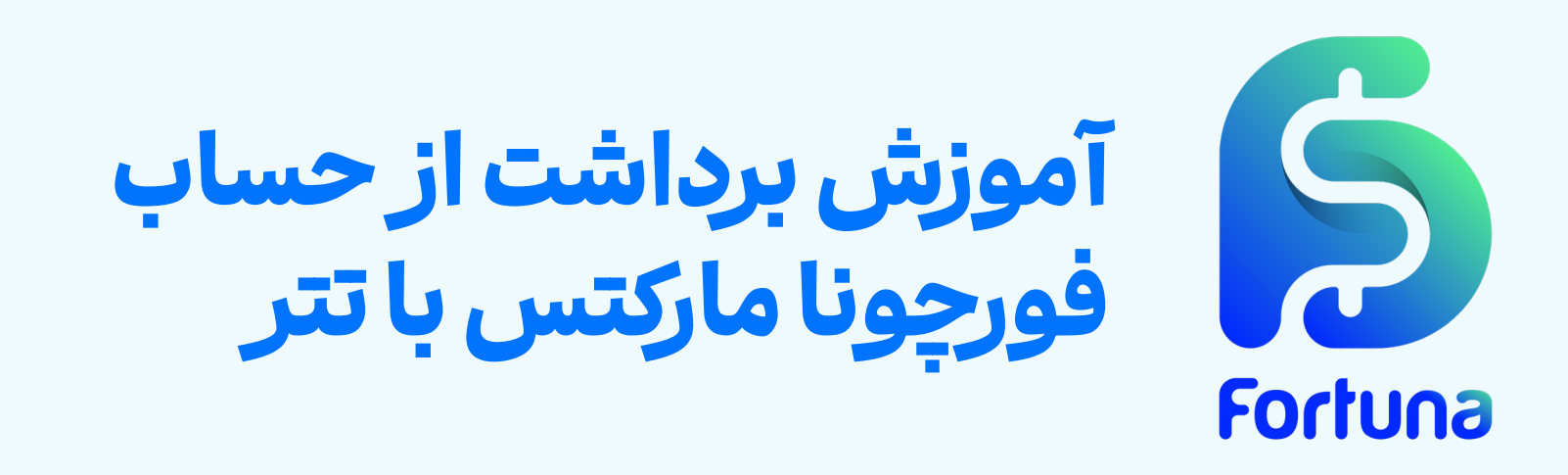

**گام چهارم: پیگیری وضعیت درخواست ثبت شده** برای این منظور می توانید گزینه «**تاریخچه تراکنش ها**» را انتخاب نمایید تا لیست همه واریز ها و برداشت ها را مشاهده نمایید. در نظر داشته باشید که تا زمانی که تراکنش شما در مرحله «**در حال بررسی**» باشد می توانید آن را لغو نمایید.

|        | تاریخچه تراکنشها<br>پ <sub>اکسازی</sub> فیلترها م |              |               |                    |                                     |                                 | ) کیف پول فورچونا<br>) واریز وجه<br>) برداشت وجه |                      |  |                         |
|--------|---------------------------------------------------|--------------|---------------|--------------------|-------------------------------------|---------------------------------|--------------------------------------------------|----------------------|--|-------------------------|
| عمليات | رسيد                                              | وضعيت        | مقصد          | مبدا               | شرح                                 | نوع                             | مقدار                                            | تاريخ                |  | ط تاریخچه تراکنشها<br>ا |
| ×      |                                                   | در حال بررسی | USDT (TRC20)- | Fortuna<br>Wallet  | your Fortuna wallet                 | برداشت از<br>بروکر              | 10<br>USD                                        | 2025/3/25<br>23:05 - |  |                         |
|        |                                                   | تاييد شده    | USDT (TRC20)- | Account<br>4113187 | 76155880967810584825885845125855813 | انتقال از<br>حساب               | 20<br>USD                                        | 2025/3/24<br>13:21 - |  |                         |
|        |                                                   | تاييد شده    |               | Fortuna<br>Wallet  | Add fund                            | انتقال از<br>کیف پول<br>به حساب | 100<br>USD                                       | 2025/3/24<br>01:10 - |  |                         |

پس از تایید و واریـز مبلـغ درخواست شـده بـه حسـاب شـما، یـک ایمیـل از فورچونا مارکتس دریافت خواهید کرد که به منزله تکمیـل این تراکنش است.

# Fortuna

#### تأييد برداشت وجه

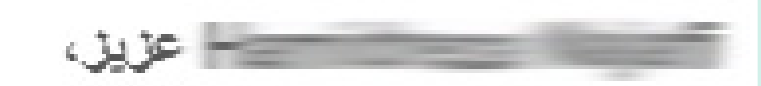

برداشت مبلغ **20 دلار.** شما با موفقیت انجام شد.

در صورت نیاز به راهنمایی، از طریق پنل کاربری در بخش تیکت با تیم پشتیبانی ارتباط برقرار نمایید.

در فورچونا مارکتس، شما فقط یک مشتری نیستید، بلکه یک شریک ارزشمندید.

انتخاب شما، افتخار ما!

تيم Fortuna Markets

.Risk Warning: Trading involves significant risk of loss and is not suitable for all investors .Fortuna Markets Ltd. All rights reserved 2024 ©

در نظر داشته باشید که تیم پشتیبانی فورچونا مارکتس در تمامی این مراحل در کنار شما خواهد بود تا پاسخگوی سوالات شما باشد.

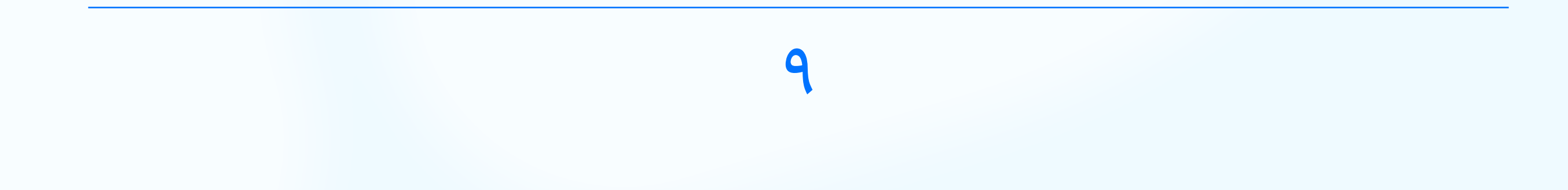

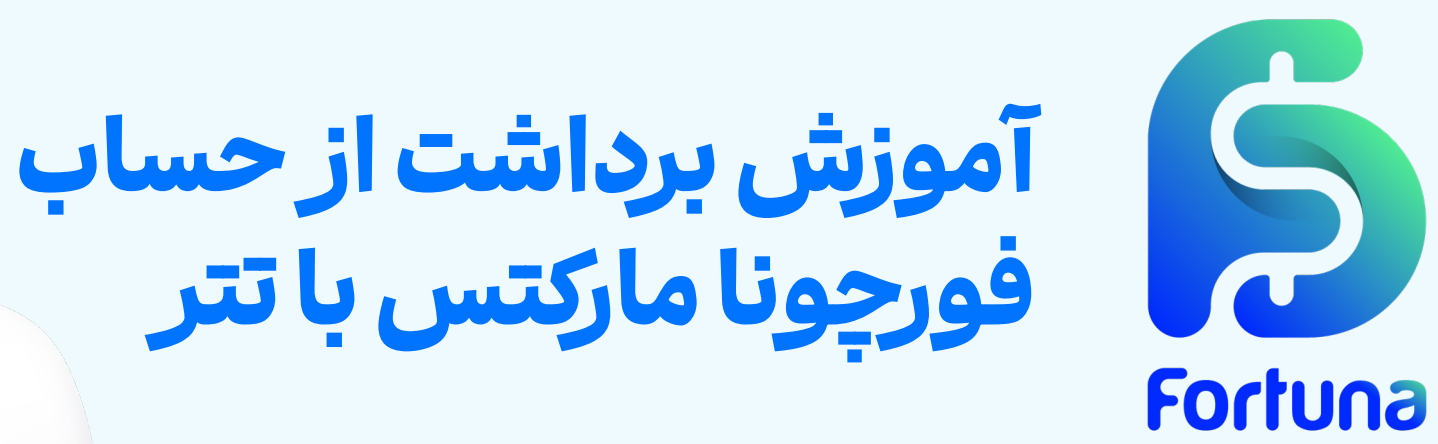

# سوالات متداول

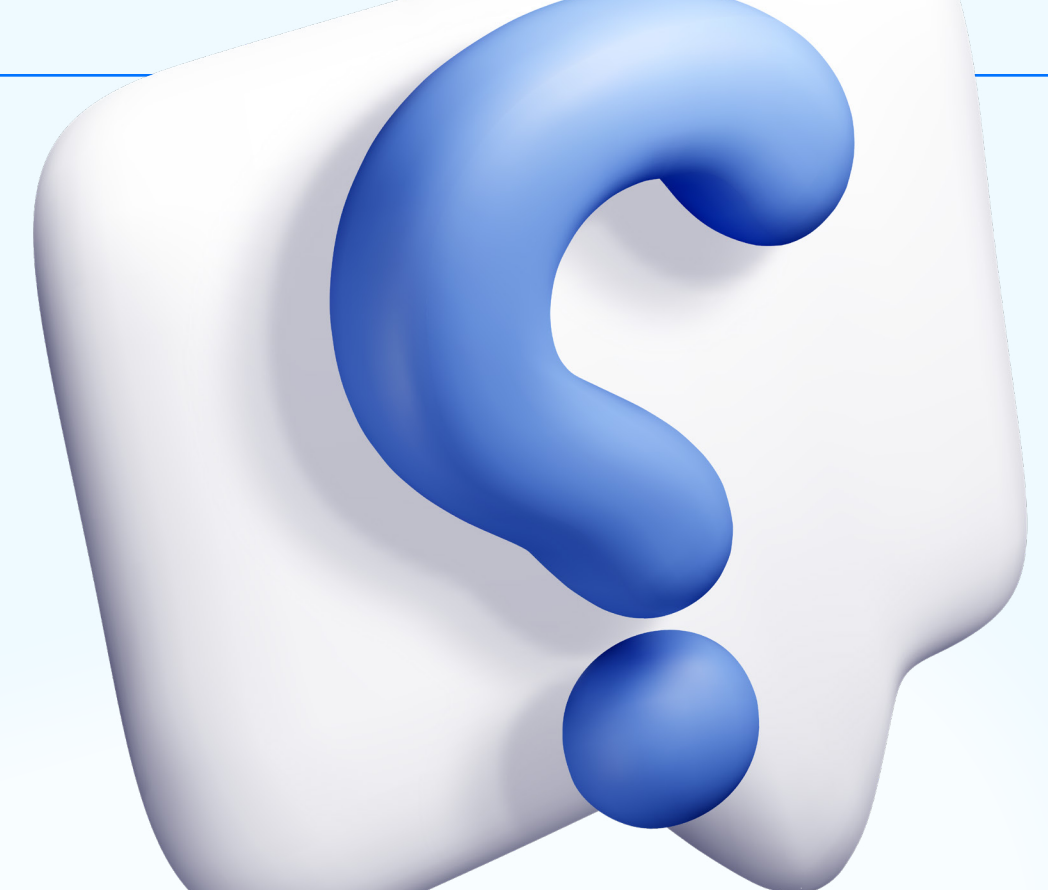

حداقل مبلغ برداشت تتر (TRC2O) از فورچونا مارکتس چقدر است؟ حداقـل مبلـغ برداشـت در ایـن روش ۱۰ دلار اسـت. درخواسـت هایـی بـا مبلـغ کمتـر از ایـن مقـدار پـردازش نخواهنـد شـد.

آیا برداشت تتر از فورچونا مارکتس شامل کارمزد اضافی می شود؟

خير، فورچونا مارکتس هيچ کارمزد اضافهای برای برداشت تتر دريافت نمی کند. با اين حال، کارمزد شبکه بلاکچين به عهده کاربر خواهد بود.

**تایید درخواست برداشت تتر در فورچونا مارکتس چقدر زمان میبرد؟** درخواستهای برداشت که بیـن سـاعات ۸ تـا ۱۵ بـه وقـت لنـدن ثبت شـوند، ظـرف ۱ سـاعت تاییـد خواهنـد شـد. درخواسـتهای خـارج از ایـن بـازه زمانـی در روز کاری بعـد پـردازش میشـوند.

**آیا برای برداشت تتر از فورچونا مارکتس نیاز به احراز هویت است؟** بلـه، بـرای دسترسـی بـه قابلیـت برداشـت تتـر (TRC20)، کاربـران بایـد مراحـل احـراز هویـت را بـه طـور کامـل انجـام داده باشـند.

چطور می توان وضعیت درخواست برداشت را پیگیری کرد؟

برای بررسی وضعیت درخواست، کافی است به بخش «تاریخچه تراکنشها» در پنـل کاربـری مراجعـه کنیـد. در صورتـی کـه تراکنـش در وضعیـت «در حـال بررسـی» باشـد، امـکان لغـو آن وجـود دارد.

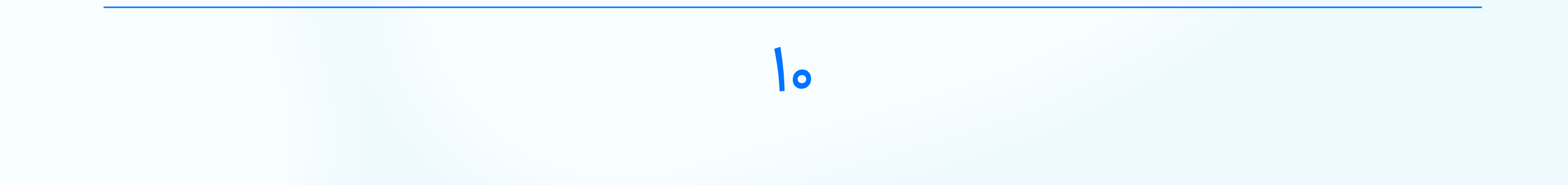

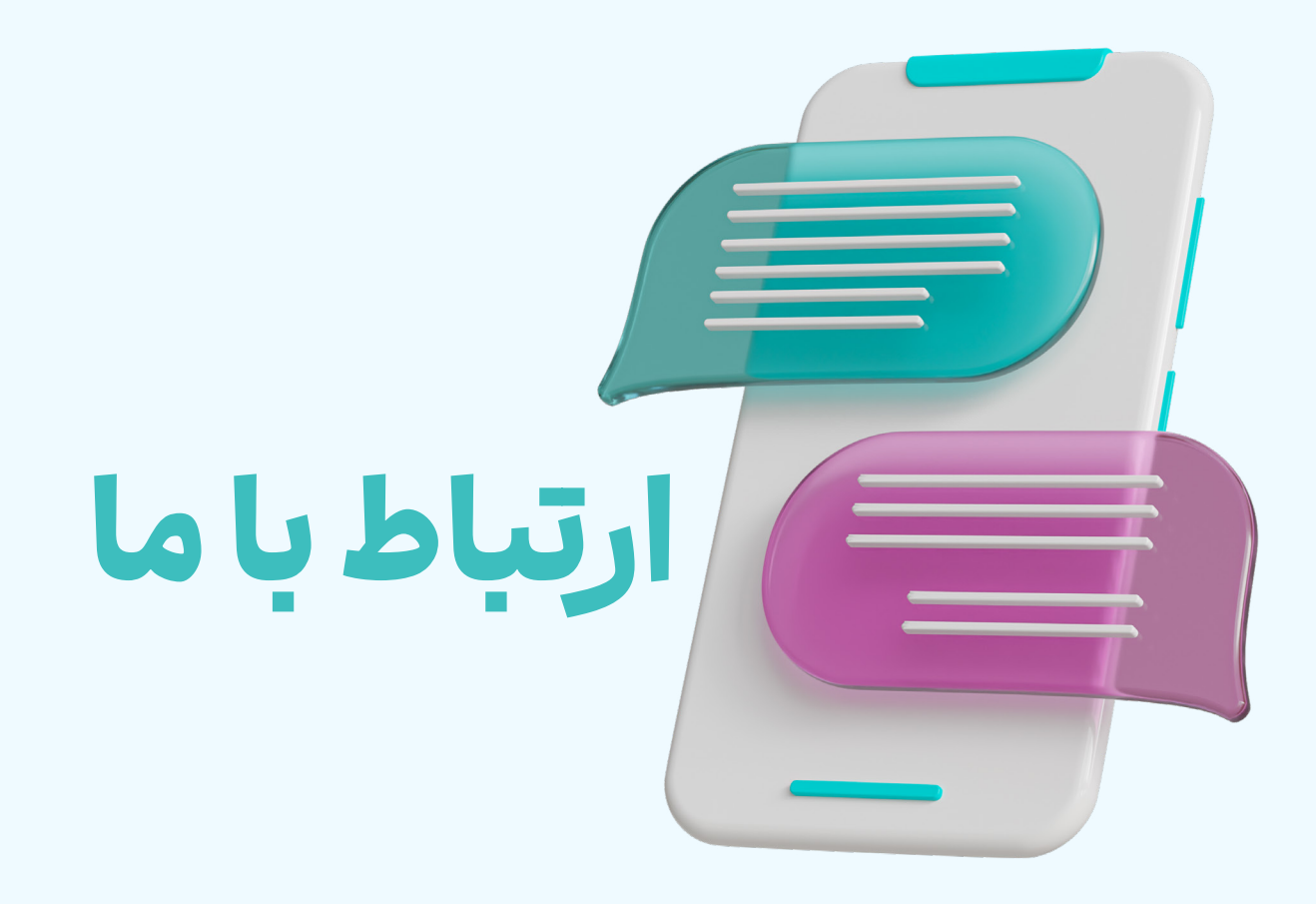

# شبكههاى اجتماعي فورجونا ماركتس

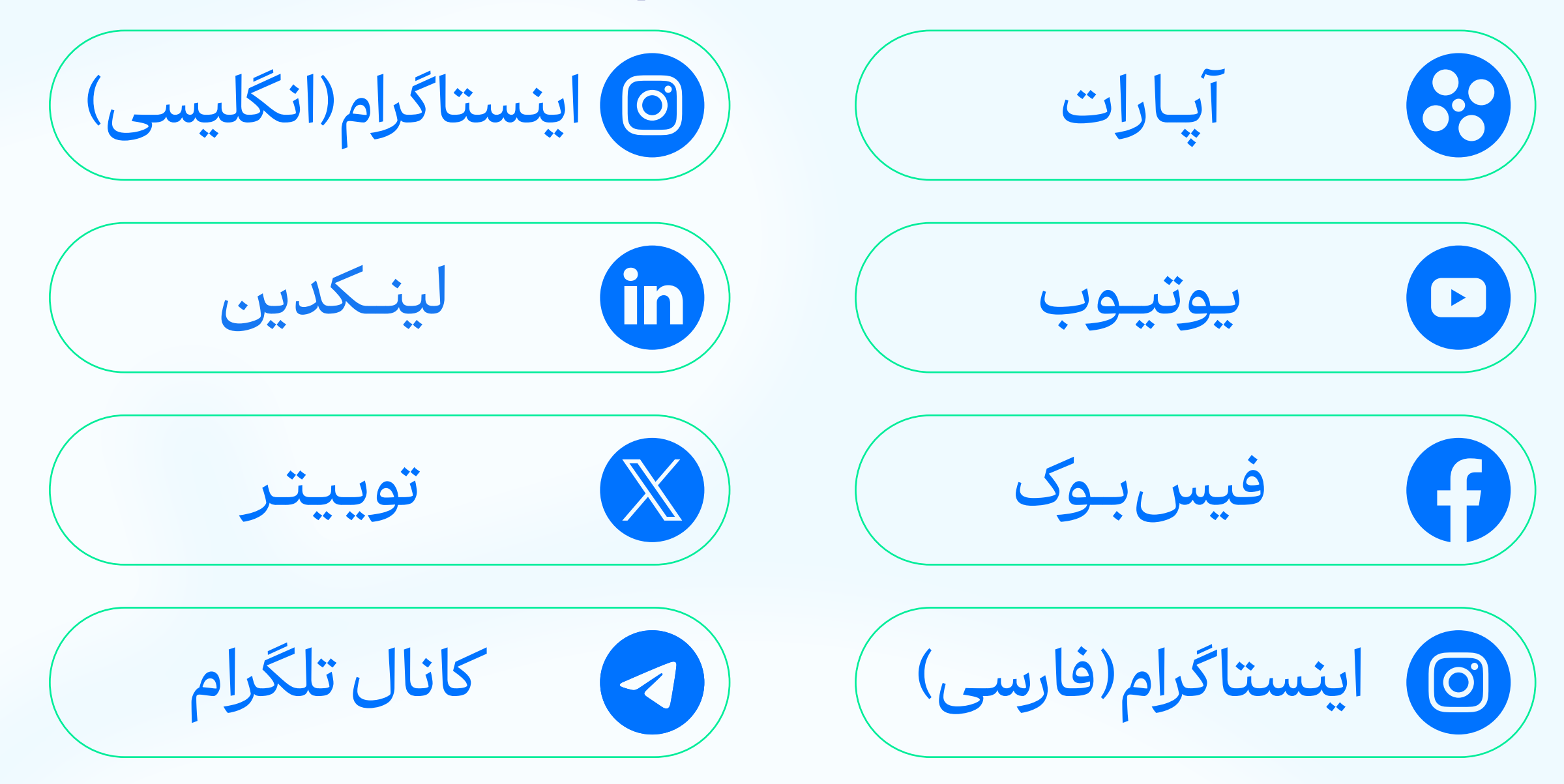

## راههای تماس با پشتیبانی

تلفن تماس: +359(2)4928418

واتس اپ ساپورت: +447488818162

پشتيباني تلگرام:

@FortunaMarketsSupport

@FortunaMarketsSupport\_IR

ايميل دپارتمان های مختلف

یشتیبانی:

helpdesk@fortunamarkets.com

بازاريابي:

# marketing@fortunamarkets.com

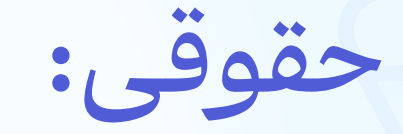

# legal@fortunamarkets.com

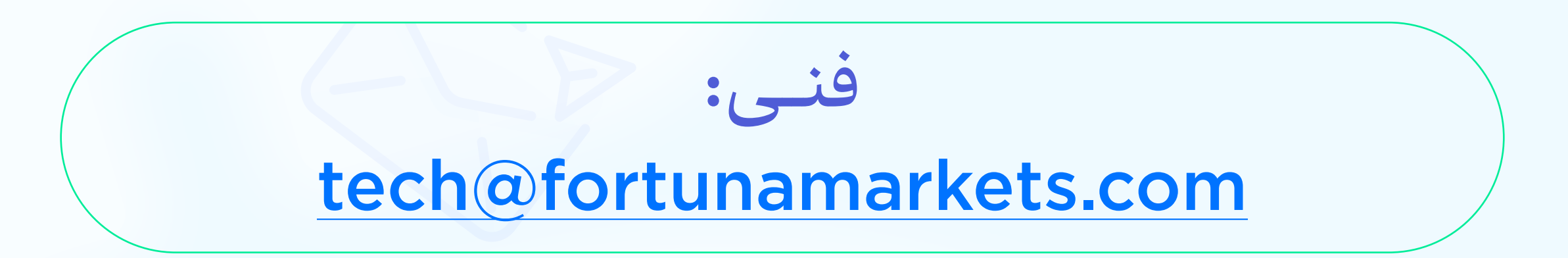

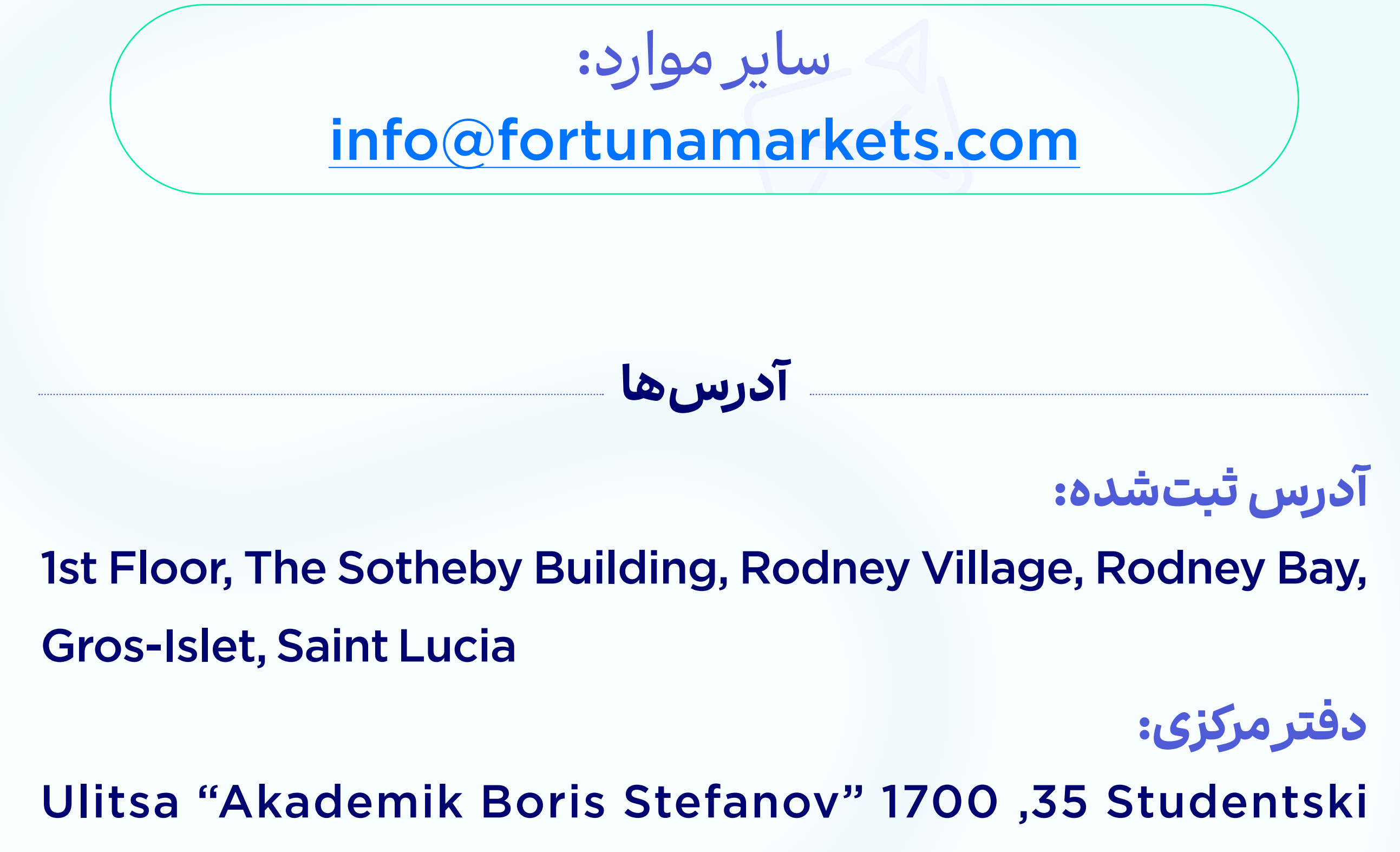

Kompleks, Floor 2, Sofia, Bulgaria

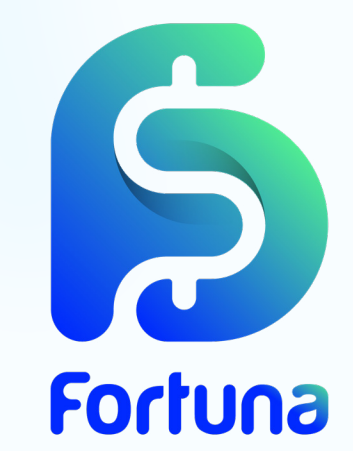